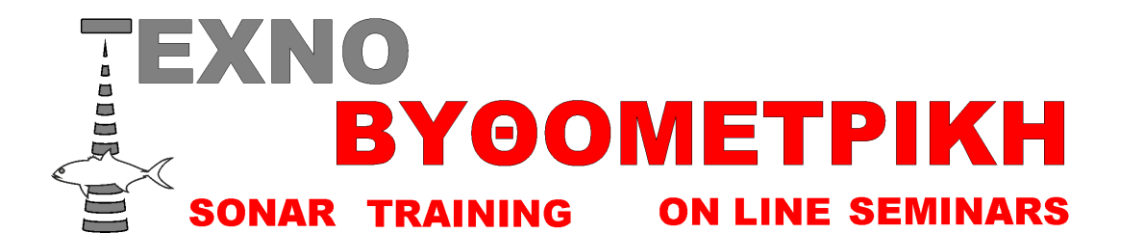

## **Αναβάθμιση GPS plotter/fishfinder 1670f-1870f**

## Πως τσεκάρουμε τη αναβάθμιση εχει το βυθόμετρο μας

Ανάβουμε το μηχάνημα μας, πατάμε το κουμπί «MENOU» για 2 δευτερόλεπτα παμε «σύστημα/πληροφορίες συστήματος και εμφανίζεται η παρακάτω οθόνη σε κόκκινο κύκλο βλέπουμε που αναγράφεται η έκδοση του λειτουργικού

| Β΄ μανάδας     Ε430-00004344       Ελδαση Λογισμικού πλότερ     FUR-GP-7 (\$1-CE V1.1.8.111 [2501/2013]       Ελδαση SDK     V8.257R (16/01/2014)       Ελδαση BIOS     V2.0.2R [16/11/2011]       Ελδαση OS     V3.06 \$2.000 E43 [07/12/2012]       Ελδαση OS     V3.06 \$2.000 E43 [07/12/2012]       Ελδαση OS     V3.06 \$2.000 E43 [07/12/2012]       Ελδαση OS     V3.06 \$2.000 E43 [07/12/2012]       Ελδαση OS     V3.06 \$2.000 E43 [07/12/2012]       Ελδαση OS     V3.06 \$2.000 E43 [07/12/2012]       Ελδαση OS     V3.06 \$2.000 E43 [07/12/2012]       Ελδαση OS     V3.06 \$2.000 F E43 [07/12/2012]       Ελδαση OS     V3.06 \$2.000 P [21/01/2013]       JN2K version     V2.02.00 P [06/12/2012]       Ενσμιματωμένος χάρτης     WV-D300 27       VORLD     VAPELD       χαρτης κάρτας SD     0 | Copyright © 2012 JEPPESE                                                                                                    | N Italia S.r.I.                                                                                                    |
|----------------------------------------------------------------------------------------------------|----------------------------------------------------------------------------------------------------|----------------------------------------------------------------------------------------------------|
| Xaptnç xáptaç SD 0                                                                                                    | Ο μονάδας<br>Εκδοσή λογισμικού πλότερ<br>Εκδοσή SDK<br>Εκδοσή OS<br>Έκδοσή OS<br>FF Νογμέρ Προγράμματος<br>Μονάδα FF Lib<br>11/2K version<br>Ενσιμματωμένος χάρτης | E43C-00004344<br>FUR-GP-7 (51-CE V1.1.8.111 [2500/2013]<br>V8.2.57R (16/01/2043)<br>V2.0.2R [16/11/2011]<br>V3.00.52.00R E43 [07/12/2012]<br>0.252397-01.02<br>V4.0400R [21/01/2013]<br>V2.02.00R [06/12/2012]<br>WW-D300.27<br>WOFLD |
|                                                                                                    | Χάρτης κάρτας SD                                                                                                    | 0                                                                                                    |
|                                                                                                    | The second second second second second second second second second second second second second second second se                                                    | 1000                                                                                                    |

## Διαδικασία αναβάθμισης

- Πρώτα από ολα φροντίζουμε να προμηθευτούμε μια κάρτα μνήμης τουλάχιστον 2Gb (εάν προβειτε σε αγορα επιλεξτε καρτα μαρκας sundisc), καλο είναι να μην περιέχει κανένα αρχείο μέσα
  Την τοποθετούμε στο laptop η στο cardreader του υπολογιστή μας
- 2) Τρεχουμε το αρχειο 1870F η 1670F που εχουμε κατεβασει ,ανάλογα σε πιο μηχάνημα θέλουμε να κάνουμε αναβάθμιση
- 3) Πατάμε next στην καρτέλα του προγράμματος εγκατάστασης που θα εμφανιστεί και μετα install

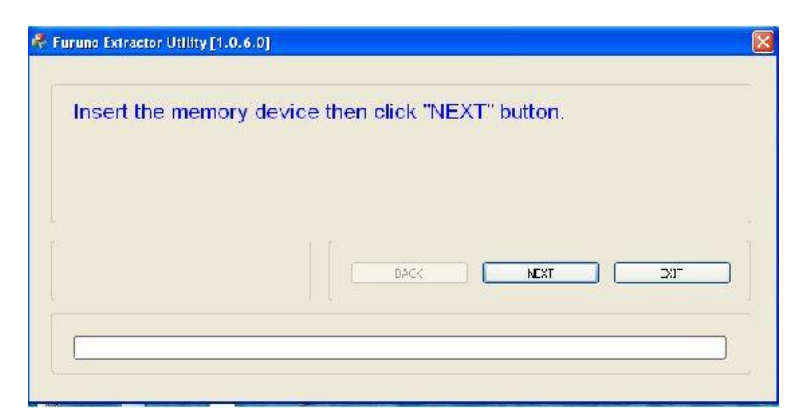

- 4) Πατάμε επίσης next στο παράθυρο του furuno extractor που θα εμφανιστεί
- 5) Τώρα στο παράθυρο θα εμφανιστεί το μήνυμα select memory divice ,πάμε στο πεδίο memory device και διαλέγουμε την επιλογή της κάρτας sd συνήθως την ονομάζει «Ε» και πατάμε Next

| Select a memory | device. |          |     |   |
|-----------------|---------|----------|-----|---|
| encry det te    |         |          |     |   |
|                 | •       | <br>NENT | F/* | _ |
| E: Scolla CE    |         |          |     |   |
|                 |         |          |     | - |

- 6) Στο επόμενο πεδίο πατάμε no format [recomended]
- 7) Περιμένουμε λίγα λεπτά μέχρι να εγκαταστήσει ο υπολογιστής την αναβάθμιση στην κάρτα μνήμης
- 8) Τέλος θα σας βγάλει το μήνυμα media eject fas failed πατάμε ΝΕΧΤ και μετά ΕΧΙΤ

| Vledia eject has f               | failed. Stop the removable drive using the "Safely                             |
|----------------------------------|--------------------------------------------------------------------------------|
| Remove Hardwa<br>WARNING: If you | re" Windows taskbar icon.<br>u extract the media without doing this, you might |
| ose all data.                    |                                                                                |
|                                  |                                                                                |
|                                  | BACK NEXT EXIT                                                                 |

9) Τώρα βγάζουμε την κάρτα και την βάζουμε στην υποδοχή κάρτας του fish finder το οποίο δεν πρέπει να είναι αναμμένο, εάν έχουμε ήδη κάρτα με χάρτη τον βγάζουμε και εισάγουμε την κάρτα με την αναβάθμιση

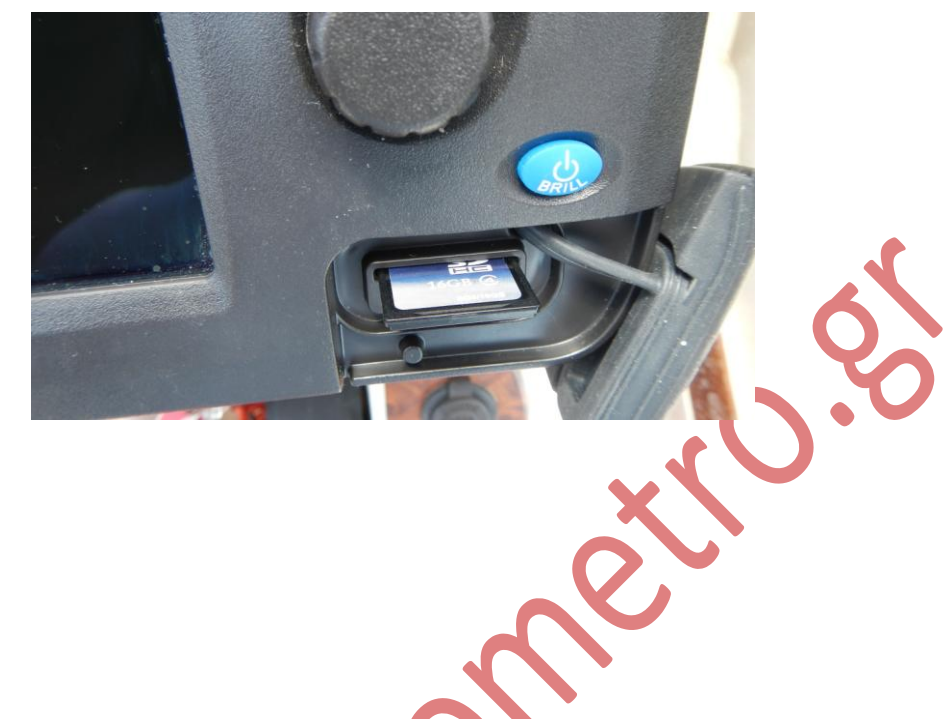

10) ΠΡΟΣΟΧΗ όση ώρα διαρκεί η διαδικασία αναβάθμισης δεν πρέπει να διακοπεί το ρεύμα που τροφοδοτεί το μηχάνημα
11) Αφού έχουμε εισάγει την κάρτα πατάμε το μπλε κουμπί του POWER ,(brill) .Αν όλα τα έχουμε κάνει σωστά το μηχάνημα θα αναγνωρίσει την κάρτα με την αναβάθμιση και θα εμφανίσει την παρακάτω οθόνη

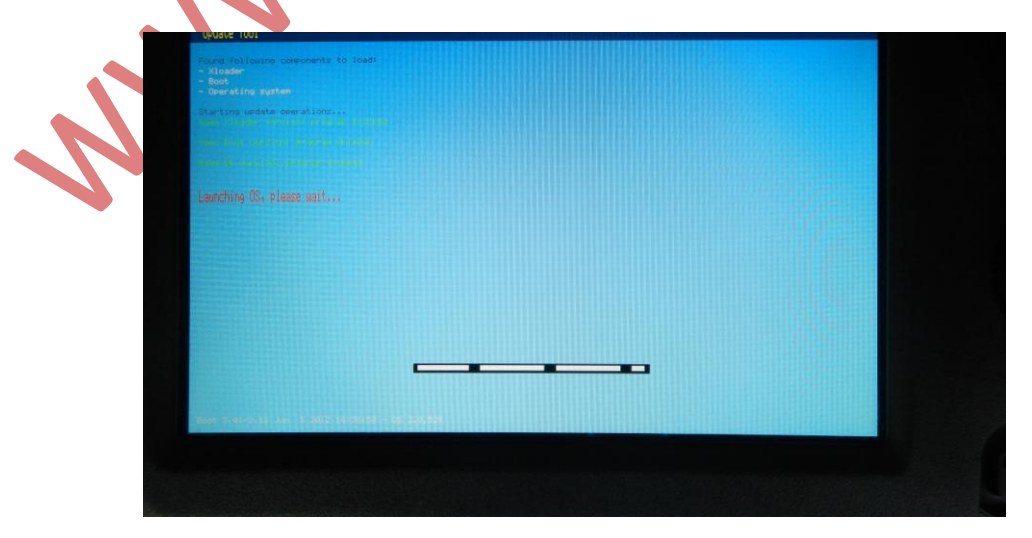

Το λογισμικό αφού φορτώσει την αναβάθμιση θα εμφανίσει τον παρακάτω πινάκα ,με το δεξί βελάκι του κέρσορα μετακινούμαστε στο INSTAL και όταν γίνει το περίγραμμα του μπλε πατάμε enter

| Furuno 1870 (No WWB                | )                                      |                                                                                                    |
|------------------------------------|----------------------------------------|----------------------------------------------------------------------------------------------------|
|                                    | ·                                      |                                                                                                    |
| Installed version                  | Version on media                       |                                                                                                    |
| 1.1.8                              | 1.1.8                                  | ROINT                                                                                                    |
| Warning: version already installed |                                        | O To                                                                                                    |
| FXIT                               | INSTALL                                | A CONTRACTOR OF A CONTRACTOR OF A CONTRACTOR OF A CONTRACTOR OF A CONTRACTOR OF A CONTRACTOR OF A CONTRACTOR OF |
|                                    |                                        | A CONTRACTOR OF THE OWNER.                                                                                      |
|                                    | ~                                      |                                                                                                    |
|                                    |                                        |                                                                                                    |
|                                    |                                        |                                                                                                    |
|                                    |                                        |                                                                                                    |
| Messages                           | not the coloction, then proce ENTED to |                                                                                                    |
| confirm your selection             | nge the selection, then press ENTER to |                                                                                                    |
|                                    |                                        |                                                                                                    |

Όταν τελειώσει η αναβάθμιση θα εμφανιστεί στην οθόνη η αρχική σελίδα του μηχανήματος, βγάζουμε την κάρτα ,σβήνουμε το fishfinder και το ξανανοίγουμε

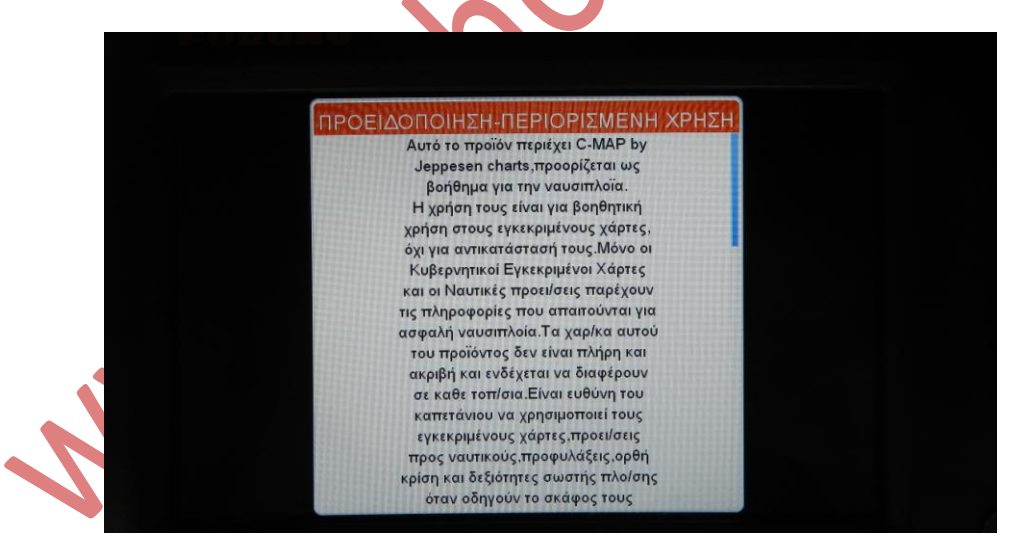

14) Τώρα το μηχάνημα μας είναι αναβαθμισμένο με την τελευταία έκδοση λειτουργικού

## **TEXNOBYOOMETPIKH**

Σπύρου Δημήτρης <u>d.spirou@yahoo.gr</u> www.vithometro.gr

www.ithometro.es